#### <u>AIM User Guide:</u> Data Validation and Certification Guide

# Data Validation and Certification

#### AIM User Guide

Purpose of this guide:

- Configure Data Validation to allow districts to run state configured Validation Reports.
- Configure Data Certification to allow districts to submit required reports.

The OPI is transitioning to Data Integrity Tools in Infinite Campus for districts to validate and certify their Infinite Campus data.

This guide describes

1) How to set up Data Integrity Tools (Data Validation & Data Certification) in Infinite Campus.

- 2) How to run Data Validation Reports.
- 3) How to prepare for Date Certification Events.
- 4) How to certify and submit Events to the state.

**Note:** Districts may use Data Validation tools at any time. Certification Events are only active for a selected time period.

#### **Order of Operations:**

1. Assign User Groups (e.g., Data Validation) to the Data Validation Groups;

2. Assign roles to certifiers and reviewers under Data

Certification>Setup>Type Membership

- 3. Run Validation Reports to verify data
- 4. Go to the Event Dashboard and certify Events

#### **DATA VALIDATION SETUP**

The state has created Validation Groups for the district to use for data verification. Validation Groups are set up by collection and published to districts. These Validation Groups are collections of Ad Hoc or SQL reports that can be run simultaneously. Some of these Validation Groups are precursors to Data Certification (such as Behavior and Graduate, Dropout, Cohort) and some are set up to prepare you for certification in other systems (such as the MAEFAIRS ANB Count).

- 1. Users who are responsible for Data Validation must be assigned to the Data Validation Group.
  - a. Navigate to the Search tab.
  - b. Select User and enter the individual's last name.
  - c. Click the username that appears under the user's name.
  - d. In the workspace select the User Groups tab.
  - e. Add the Data Validation group (click to add to the User Account).

|                             | f. Click Save.                                                 |      |
|-----------------------------|----------------------------------------------------------------|------|
| Index Searcha               | User: OPIDistrictLogin<br>Person: Bostrom, Karrie              |      |
| User 🗸                      | User Account User Group Tool Rights Calendar Rights Access Log |      |
| OPI b Go<br>Advanced Search | User Group Membership                                          |      |
| Search Results: 2 users     | Search and Add User Groups † Current Group Membership †        |      |
| Bostrom, Karrie             |                                                                | T    |
| OPISpedMonitor              | Data Validation e Ad-Hoo Share                                 | ghts |
|                             | Dialer<br>District Admin Data Health Check                     |      |
|                             | District Counselors OPI District Support                       |      |
|                             | District Librarians                                            |      |
|                             | District Staff                                                 |      |
|                             | User Rights Summary                                            |      |

- 2. Assign a User Group to the Validation Groups
  - a. Under Data Integrity>Data Validation select Validation Groups.
  - b. Selection a Data Validation Group.
  - c. From the User Group Dropdown select Data Validation.
  - d. Click Save & Stay.

| Index Search <                             | Valio | dation Groups                        |                                                            |                     |      |       |               |        |        |             |              |         |                                                                                                    |
|--------------------------------------------|-------|--------------------------------------|------------------------------------------------------------|---------------------|------|-------|---------------|--------|--------|-------------|--------------|---------|----------------------------------------------------------------------------------------------------|
| Batch Queue                                |       |                                      |                                                            |                     |      |       |               |        |        |             |              |         |                                                                                                    |
| > User Communication                       | ,     | iame †                               | User Groups                                                | Published           | Own  | ner   | Status        |        |        |             |              |         |                                                                                                    |
| ► Assessment                               |       |                                      |                                                            |                     |      | 2     |               |        |        |             |              |         | Students that have an unlocked IEP for the selected school year.                                                                         |
| System Administration     FRAM             |       | Spring ANB Certification             | Data Certification                                         | PUBLISHED           | Stat | te    | 13            | ٠      |        | ALL Unlock  | ked IEP      |         | IEPs that have been finalized should be locked so the ER data is<br>transmitted to the state. ERs that are still in progress do not need |
| MT State Reporting                         | 5     | SPRING ANB Counts to Verify          |                                                            | PUBLISHED           | Stat | ite   |               |        |        |             |              |         | be locked.                                                                                                    |
| * Data Integrity Tools                     | 5     | SPRING ANB Data Checks               | Data Validation Reports and Extract                        | PUBLISHED           | Stat | te    |               |        |        | ALL Unlock  | ed Evaluatio | n       | Students that have an unlocked Evaluation Report (ER) that is act<br>in the selected school year. Any ERs that have been finalized shou  |
| Data Validation     Stored Procedure Setup | 5     | SPRING ANB Lists & Counts to Certify | Data Certification, Data Validation<br>Reports and Extract | UNPUBLISHED CHANGES | Stat | te    | 55 14         |        |        | Report (ER  | 1            |         | be locked so the ER data is transmitted to the state. ERs that are<br>in progress do not need to be locked.                              |
| Validation Rules                           | ŝ     | Students with missing information    |                                                            | PUBLISHED           | Sys  | sterr |               |        |        |             |              |         |                                                                                                    |
| Validation Group.                          | 1     | Test Validations                     | Data Validation Reports and Extract                        | NOT PUBLISHED       | Stat | te    | Add           | Rem    | ove    |             |              |         |                                                                                                    |
| Data Validation Report                     | 1     | Test Window Mode of Instruction Data |                                                            |                     |      |       |               |        |        |             |              |         |                                                                                                    |
| Definition Bank                            |       | 4 4 1 2 ▶ H                          |                                                            |                     |      |       |               | C      |        |             |              |         |                                                                                                    |
| Definition Groups                          |       |                                      |                                                            |                     |      |       | User Groups 🕚 |        |        |             |              |         |                                                                                                    |
|                                            |       |                                      |                                                            |                     |      |       | Data Validat  | tion R | eports | and Extract | ×            |         |                                                                                                    |
|                                            |       |                                      |                                                            |                     |      |       | d             |        |        |             |              |         |                                                                                                    |
|                                            |       |                                      |                                                            |                     |      |       | Save & Stay   | Car    | ncel   | Delete      | Preview      | Publish |                                                                                                    |

## VALIDATING DATA

Use Data Validation Reports to verify the accuracy of data *prior to* Certification:

- a. Select a Data Validation Group
- b. Select State Dataset (so it runs based on what is reported to the state will identify potential sync issues).
- c. Submit to Batch will automatically select (the only option for State Datasets).
- d. Choose a format (HTML or CSV).
- e. Click Generate.
- f. Check the Process Inbox for notification of completion.

\*Repeat these steps selecting Local Dataset to ensure that the data at the state and district are in sync. If there are differences, complete a resync of enrollment data (System Administration>Data Utilities>Resync State Data>Enrollment) and repeat these steps.

| Index                              | Search              | < | Data Validation Report                                              |                                                                          |
|------------------------------------|---------------------|---|---------------------------------------------------------------------|--------------------------------------------------------------------------|
| Search Campus Te                   | ools                |   |                                                                     |                                                                          |
| ► Attendance                       |                     | ^ | Instructions                                                        |                                                                          |
| ▹ Scheduling                       |                     |   |                                                                     |                                                                          |
| Fees                               |                     |   | The Data Validation Report returns results from the Data Validation | on Group selected. The Summary section includes the number of occurre    |
| ▶ Grading & St                     | andards             |   | run against the State Dataset via DIS.                              | nur the Rate of the primary Rule compared against the baseline Rule. Sta |
| ▶ Program Adr.                     | nin                 |   |                                                                     |                                                                          |
| ▶ Ad Hoc Repo                      | rting               |   | Report Options                                                      |                                                                          |
| ▶ User Commu                       | nication            |   | Data Validation Group *                                             |                                                                          |
| ▹ Assessment                       |                     |   |                                                                     |                                                                          |
| ▹ System Admi                      | nistration          |   | . In                                                                |                                                                          |
| ► FRAM                             |                     |   | Report Data Source                                                  |                                                                          |
| ▶ MT State Rep                     | porting             |   | O Local Dataset                                                     |                                                                          |
| <ul> <li>Data Integrity</li> </ul> | Tools               |   | State Dataset                                                       |                                                                          |
| ▼ Data Vi                          | alidation           |   |                                                                     |                                                                          |
| Stor                               | ed Procedure Setu   | p |                                                                     |                                                                          |
| Vali                               | dation Rules        |   | Output Options                                                      |                                                                          |
| Vali                               | dation Groups       |   | Report Processing                                                   | Format Type                                                              |
| Dat                                | a Validation Repor  | t | Generata Now C                                                      |                                                                          |
| Def                                | nition Bank         |   | Submit to Batch Queue                                               | CSV                                                                      |
| Def                                | nition Groups       |   |                                                                     |                                                                          |
| Def                                | nition Group Extrac | 1 | Batch Queue List                                                    |                                                                          |
| ► Data C                           | ertification        |   |                                                                     |                                                                          |
| Account Setting                    | IS                  | е | Denut Dent                                                          |                                                                          |
| Access Log                         |                     | ÷ | Generate                                                            |                                                                          |

## **DATA CERTIFICATION SETUP**

Before a district can certify an event, the following steps must be completed to prepare for certification:

- 1. Configure Email Messenger this step allows districts to receive notifications when an event is published and/or updated by the state.
  - a. System Administration>Messenger>Messenger Preferences.
  - b. Enter the Default Sender Email Address (appears as "sent from" on the email message).
  - c. Click Save.

Note: To receive email messages a user must have an email entered under Census>People>Demographics

| _    |                             |                         |                                              |                            |                  |                                  |   |
|------|-----------------------------|-------------------------|----------------------------------------------|----------------------------|------------------|----------------------------------|---|
|      | Index                       | Search <                | Email Settings                               | Messenger Settin           | gs               |                                  |   |
|      |                             |                         | Save                                         |                            |                  |                                  |   |
| Sear | rch Campus To               | pols                    | ouve                                         |                            |                  |                                  |   |
|      | Gra                         | ding Comments           | Basic Settings<br>*Default Sender Emai       | Addre a                    |                  |                                  | ] |
|      | ▼ Health                    |                         | SMTP Port                                    |                            | (leave blank t   | o use default nort)              |   |
|      | Con                         | idition List            | SMTP Timeout                                 | 30                         | seconds 🗸        | o use delada porty               |   |
|      | <ul> <li>Medical</li> </ul> | id                      | Use Authentication<br>Username               |                            |                  | -                                |   |
|      | Insu                        | Irance                  | Password                                     | _                          |                  | -                                |   |
|      | ▼ Messer                    | nger                    | Verify Password                              |                            |                  |                                  |   |
|      | Messenger Preferences       |                         | Use TLS                                      |                            |                  |                                  |   |
|      | Con                         | itaat Drafaranaaa Datat | Advanced Settings<br>Minutes Between Ret     | ies 10                     | ×                |                                  |   |
|      | COIL                        | Itact Preferences Batti | Max Errors Before Ca                         | ncel 0                     | ~                |                                  |   |
|      | Sen                         | t Message Log           | Throttle Email Messag                        | les                        | emails per secon | nd (leave blank to not throttle) |   |
|      | Rec                         | ipient Log              | Email Attachment Se<br>Allow Email Attachme  | ttings                     |                  |                                  |   |
|      | ▶ Portal                    |                         |                                              | 0                          |                  |                                  |   |
|      | ▶ Prefere                   | nces                    | Global Email Setting<br>Use Sender's Email f | s<br>rom Census as Reply 1 | o Email Address  |                                  |   |
|      | ▶ Resour                    | ces                     | Allow Custom Reply                           | To Email Address           |                  |                                  |   |
|      | Search Fr                   | ramework Status         | Allow Custom Sender                          | Display Name               |                  |                                  |   |
|      | ▹ Special                   | Ed                      | Send Test Email                              | contiguration              | t@example.com    |                                  |   |
|      | ▶ Student                   | t                       | Condition                                    | 100                        | agona nprototili |                                  |   |

- 2. Users who are responsible for Data Certification must be assigned to the Data Certification Group.
  - a. Navigate to the Search tab.
  - b. Select User and enter the individual's last name.
  - c. Click the username that appears under the user's name.
  - d. In the workspace select the User Groups tab.
  - e. Add the Data Certification group (click to add to the User Account).
  - f. Click Save.

| Index Search a          | User: OPIDistrictLogin<br>Person: Administrator, System |                         |     |                            |
|-------------------------|---------------------------------------------------------|-------------------------|-----|----------------------------|
| User b 🗸                | User Account User Groups                                | ool Rights Calendar Rig | hts | Access Log                 |
| OPI Go                  |                                                         |                         |     |                            |
| Advanced Search         | User Group Membershi                                    | р                       |     |                            |
| Search Results: 2 users |                                                         |                         |     |                            |
|                         | Search and Add User Groups                              | t                       |     | Current Group Membership 1 |
| Administrator, System   |                                                         | T                       |     |                            |
| OPISpedMonitor          | Attendance Clerks                                       | ·                       | •   | Ad Hoc Reporting           |
|                         | Counselors                                              |                         |     | CampusAllCalsModifyRights  |
|                         | Data Certification                                      |                         |     | Data Validation            |
|                         | Disciplinary Staff                                      |                         |     | MTE_all_tools              |
|                         | Elrod Sch                                               |                         |     |                            |
|                         | Health Staff                                            |                         |     |                            |
|                         | Master Schedulers                                       |                         |     |                            |
|                         | Principals                                              |                         |     |                            |
|                         | Read Only                                               |                         |     |                            |
|                         | Records Transfer                                        |                         |     |                            |
|                         | Registrars (Census)                                     |                         |     |                            |
| •                       | Save User Rights Summary                                |                         |     |                            |

- Assign Data Certification roles to district staff Data Integrity Tools>Data Certification>Setup>Type Membership
  - a. Click New.
  - b. Enter search criteria in the name field and select certifier (to be included in search results an individual must have an active employment record in the district and be assigned rights to Data Certification).
  - c. Select Primary or Secondary (Primary = can certify, Secondary = can review, not certify).
  - d. Click Save.

**Note:** To remove a user select the person's name and uncheck "Active". Once a record is saved it cannot be deleted.

| Year 22-23 V School                                       | Edgerton School                 | ~                    |                        |                                      |            |
|-----------------------------------------------------------|---------------------------------|----------------------|------------------------|--------------------------------------|------------|
| Index Search                                              | < Type Membership               | d                    |                        |                                      |            |
| Search Campus Tools                                       | New Member  Data Certify tion M | Save Type: COHORT to | Certify 🗸              | Data Certification Membership Detail |            |
| ► Scheduling                                              | Name     Doe, Jan     Ocker Kin | Sta<br>Acti          | tus Type<br>ve Primary | Staff Search                         |            |
| <ul> <li>Fees</li> <li>Grading &amp; Standards</li> </ul> | UCKNI, HUTA                     |                      | Lave Thinkiy           | Staff State ID Name                  | <b>B</b> , |
| ► Program Admin                                           |                                 |                      |                        |                                      |            |
| Ad Hoc Reporting                                          |                                 |                      |                        | Staff State ID Name                  |            |
| User Communication                                        |                                 |                      |                        | Doe, John                            |            |
| ▶ Assessment                                              | 1                               |                      |                        | "Type                                | Active     |
| System Administration                                     |                                 |                      |                        | Secondary                            |            |
| ▶ FRAM                                                    |                                 |                      |                        |                                      |            |
| MT State Reporting                                        | /                               |                      |                        |                                      |            |
| <ul> <li>Data Integrity Tools</li> </ul>                  |                                 |                      |                        |                                      |            |
| ▶ Data Validation                                         |                                 |                      |                        |                                      |            |
| Data Certification                                        |                                 |                      |                        |                                      |            |
| Certification Category                                    |                                 |                      |                        |                                      |            |
| Setup a                                                   |                                 |                      |                        |                                      |            |
| Event Certification                                       |                                 |                      |                        |                                      |            |
| Assessment Collings                                       |                                 |                      |                        |                                      |            |

## **CERTIFYING DATA**

Data may only be certified during a window established by the state. Secondary users should use the Data Validation tools to review data in preparation for certification. When reviewing data it is important to pay attention to the year and school selected. If you are reviewing prior year data (e.g., graduate, dropout and cohort information) select the prior year and a middle or high school (districts without an approved 7-8 program will select their elementary school only).

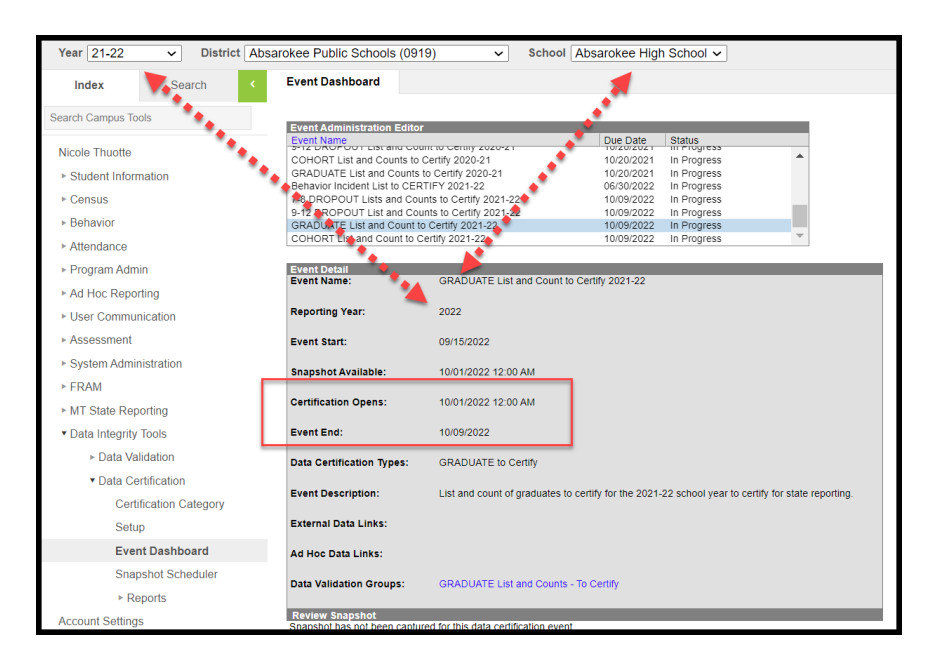

- 1. Once a certification window opens the district will be able to view the Event on the Event Certification Dashboard: Data Integrity Tools>Data Certification>Event Dashboard.
  - a. Click Certify and Submit

**Note:** Read the instructions on the Event Detail carefully. Some validation reports may be run under Data Certification, while others may have to be run from Data Validation Reports. Data should be verified at the state and local level prior to certification. The Run at State option shows what is in the State Edition of Infinite Campus and only submits to batch.

| Event Certification                         |                                                                                             |                                             |                      |      |                           |       |
|---------------------------------------------|---------------------------------------------------------------------------------------------|---------------------------------------------|----------------------|------|---------------------------|-------|
| 7-8 DROPOUT List and<br>9-12 DROPOUT Data C | Counts - To Certify 2017-18<br>hecks 2017-18                                                | 11/15/2018<br>10/13/2018                    | Certified on 10/04/  | 2018 |                           |       |
| Event Detail<br>Event Name:                 | 7-8 DROPOUT List and Counts - To                                                            | o Certify 2017-18                           | _                    | 1    |                           |       |
| Reporting Year:                             | 2018                                                                                        |                                             |                      |      |                           |       |
| Event Start:                                | 09/04/2018                                                                                  |                                             |                      |      |                           |       |
| Snapshot Available:                         | 10/02/2018 12:00 AM                                                                         |                                             |                      |      |                           |       |
| Certification Opens:                        | 10/02/2018 12:00 AM                                                                         |                                             |                      |      |                           |       |
| Event End:                                  | 11/15/2018                                                                                  |                                             |                      |      |                           |       |
| Data Certification<br>Types:                | 7-8 DROPOUT to Certify                                                                      |                                             | L;                   | ~    |                           |       |
| Event Description:                          | This provides a list of students and<br>in 2017-18.<br>This list and counts should be certi | a count by school of t<br>fied for the OPI. | the dropout students |      |                           |       |
| External Data Links:                        |                                                                                             |                                             |                      |      |                           |       |
| Ad Hoc Data Links:                          |                                                                                             |                                             |                      |      |                           |       |
| Data Validation Group                       | s: 7-8 DROPOUT List and Counts - To                                                         | o Certify   Run At Sta                      | ite                  |      |                           |       |
| Review Snapshot<br>Snapshot has been capl   | tured. Click below to review the data.                                                      | _                                           | _                    |      | _                         |       |
| Review Snapshot                             |                                                                                             |                                             |                      |      |                           |       |
| Status<br>Please review all data fo         | or this event before clicking the Certify                                                   | & Submit button.                            |                      |      |                           |       |
| Certify & Submit                            |                                                                                             |                                             |                      |      | - Certified on 10/04/2018 | 11:55 |
| View District Certification                 | n Status                                                                                    |                                             | _                    |      |                           |       |

FOR MORE INFORMATION,

CONTACT THE AIM HELP DESK AT 1-877-424-6681 OR Submit an AIM Help Desk Ticket